# Sisteme Giriş

**ADIM 1)** Sempozyum sistemine giriş yapılabilmesi için üst menü çubupunda bulunan "Oturum Aç" ya da sağ menü çubuğunda bulunan "Kullanıcı" sekmesi kullanılabilir.

| ANASAYFA | HAKKINDA | OTURUM AÇ                                               | HESAP                                         | ARAMA                      | MEVCUT SEMPOZYUMLAR | DUYURULAR |
|----------|----------|---------------------------------------------------------|-----------------------------------------------|----------------------------|---------------------|-----------|
|          |          | BILDIRIML<br>• <u>Görünt</u><br>• <u>Abone</u>          | ER<br><u>üle</u><br>Ol / <u>Aboneliğ</u>      | i İptal Et                 |                     |           |
|          |          | KULLANIC<br>Kullanıcı Ad<br>Şifre<br>Remem<br>Oturum Aç | I<br>ber me                                   |                            |                     |           |
|          |          | INFORMAT<br>• <u>Okuyud</u><br>• <u>Yazarlar</u>        | ION<br><u>ular İçin Bilç</u><br>İçin Bilgilen | <u>iilendirme</u><br>dirme |                     |           |

**ADIM 2)** Sempozyuma bilim kurulunda yer alan kişilerin kayıtları daha öncesinden yapıldığı için bu kişilerin üst menü çubuğunda bulunan "Oturum Aç" linkini tıklayarak "Parolanızı mı unuttunuz?" sekmesine tıklaması gereklidir.

| ANASAYFA                                                                  | HAKKINDA    | OTURUM AÇ          | HESAP  | ARAMA | MEVCUT SEMPOZYUMLAR | DUYURULAR |  |  |  |
|---------------------------------------------------------------------------|-------------|--------------------|--------|-------|---------------------|-----------|--|--|--|
| Anasayfa >                                                                | Oturum Aç   |                    |        |       |                     |           |  |  |  |
| Oturun                                                                    | n Aç        |                    |        |       |                     |           |  |  |  |
| Kullanıcı Adı<br>Şifre                                                    | Kullanıcı a | adımı ve şifremi h | atırla |       |                     |           |  |  |  |
|                                                                           | Oturum Aç   | -                  |        |       |                     |           |  |  |  |
| » Not a user? Create an account with this site » Parolanizi mi unuttunuz? |             |                    |        |       |                     |           |  |  |  |
| (cc) BY                                                                   |             |                    |        |       |                     |           |  |  |  |

This work is licensed under a Creative Commons Attribution 3.0 License.

aLperaLver

**ADIM 3)** Şifremi Sıfırla linkine tıkladıktan sonra açılan sayfada ilgili kısma sisteme kayıtlı email adresinizi girerek şifremi sıfırla butonuna basmalısınız.

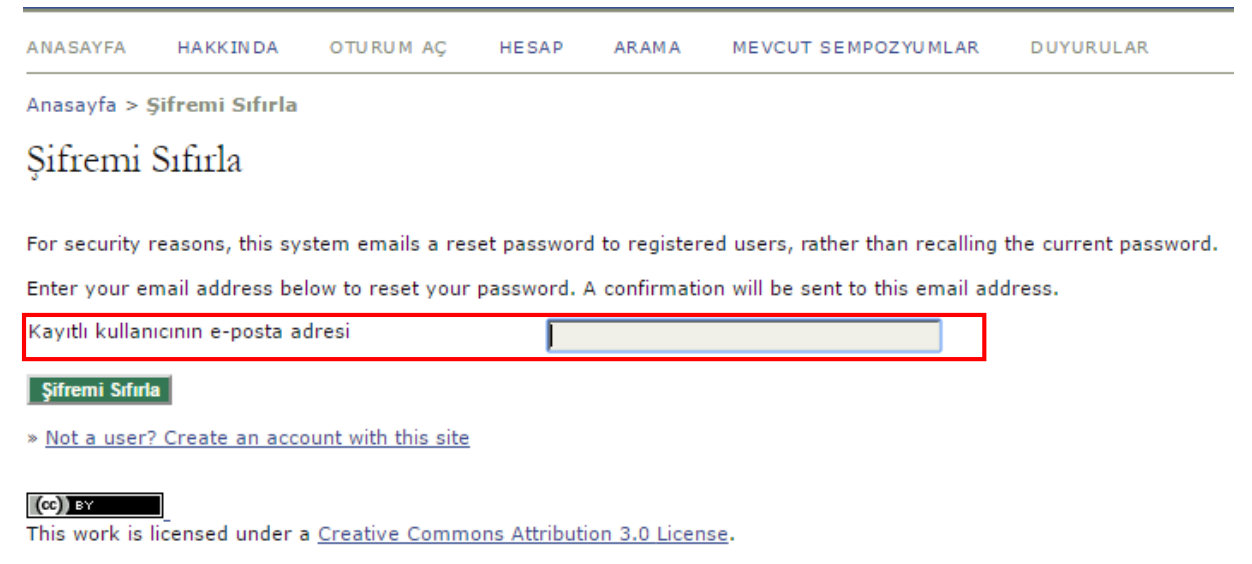

### aLperaLver

**ADIM 4)** Şifremi Sıfırla butonuna bastığınızda işlemin başarıyla gerçekleştiğini gösteren bir uyarı belirecektir. Bu işlemden sonra mail adresine gönderilen yönergeyi takip etmelisiniz.

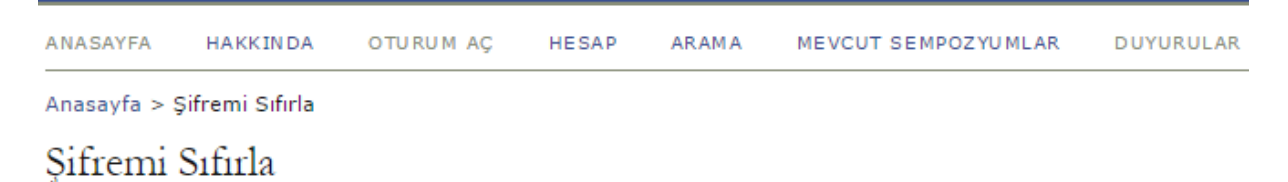

E-posta adresinize bir onay maili gönderildi. Şifrenizi sıfırlamak için lütfen e-postadaki talimatları izleyin.

» Oturum Aç

This work is licensed under a <u>Creative Commons Attribution 3.0 License</u>.

aLperaLver

ADIM 5)Eposta adresine gönderilen mail şifre sıfırlama işleminin sizin tarafınızdan yapıldığınıdoğrulamak amacıyla gönderilmektedir. Mail içerisinde yer alan linke tıkladığınızda şifre sıfırlamaişleminibaşlatmışolursunuz.

| JÇ | CMÖS2017] Şifre Sıfırlama İşlemi Doğrulaması 🕞 Gelen Kutusu 🗴 Güncellemeler x                                                                                                    |
|----|----------------------------------------------------------------------------------------------------|
|    | Yrd.Doç.Dr. Hakan ÇELEBİ <bilgi@ucmos.org><br/>Alıcı: bana</bilgi@ucmos.org>                                                                                                    |
|    | Ulusal Çevre Mühendisliği Öğrencileri Sempozyumu web sitesinden şifre<br>sıfırlama talebinde bulundunuz.                                                                                                    |
|    | Bu işlemi siz gerçekleştirmediyseniz gelen maili dikkate almayınız.<br>Böylelikle şifreniz sıfırlanmayacaktır. Eğer şifrenizi sıfırlama<br>işlemine devam etmek istiyorsanız aşağıdaki linki ziyaret ediniz: |
|    | Şifremi Sıfırla:<br>http://www.ucmos.org/ocs/index.php/ucmos/2017/login/resetPassword/alperalver?confirm=d7d17d                                                                                              |
| 1  | Doç.Dr. Levent ALTAŞ                                                                                                    |
|    | Ulusal Çevre Mühendisliği Öğrencileri Sempozyumu UÇMÖS 17<br>http://ucmos.org/ocs/index.php/ucmos/ucmos17/index                                                                                              |

**ADIM 6)** Linki tıkladığınızda açılan sayfada yeni şifrenizin email adresinize gönderildiği uyarısını aldığınız bir sayfa açılacaktır.

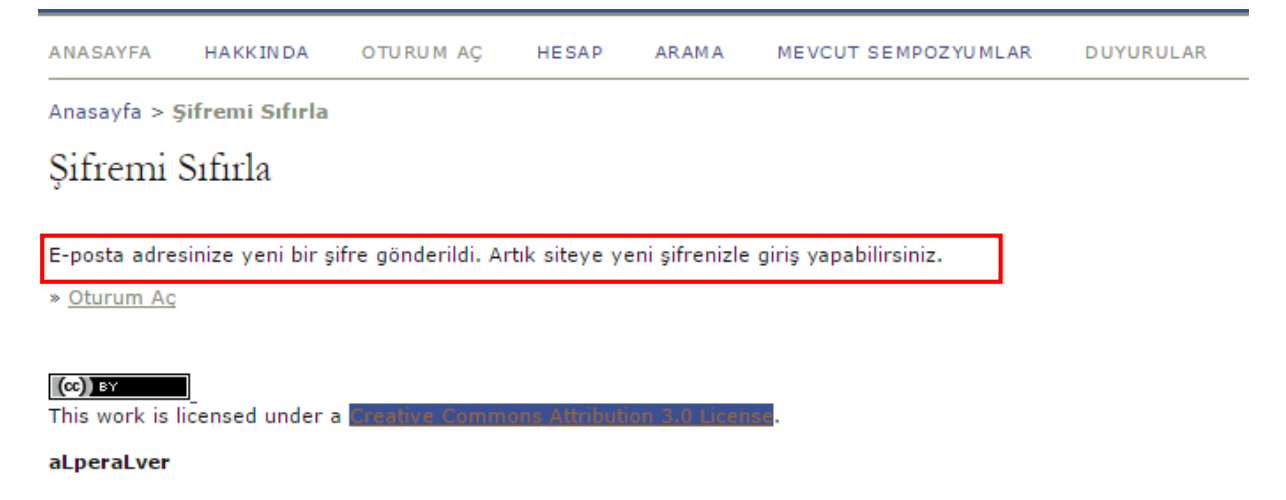

ADIM 7) Mail adresinize gelen maili açtığınızda yeni şifrenizi göreceksiniz.

| 🗆 💠 Yrd.Doç.Dr. Hakan ÇELEBİ 💦 [UÇMOS2017] Şifre Sıfırlama - Ulusal Çevre Mühendisliği Öğrencleri Sempozyumu web sitesini kullanarak gerçekleştiriliğiniz şifre sıfırlama işlemi başarıyla gerçekleştirilimiştir. Lütlen kullancı adı ve şifrenizi unutmayınız, tüm |
|----------------------------------------------------------------------------------------------------|
| [UÇMÖS2017] Şifre Sıfırlama 🕞 Gelen Kutusu x Güncellemeler x                                                                                                    |
| ? Yrd.Doç.Dr. Hakan ÇELEBİ <bilgi@ucmos.org><br/>Alıcı: bana <ul> <li></li> </ul></bilgi@ucmos.org>                                                                                                    |
| Ulusal Çevre Mühendisliği Öğrencileri Sempozyumu web sitesini<br>kullanarak gerçekleştirdiğiniz şifre sıfırlama işlemi başarıyla<br>gerçekleştirilmiştir. Lütfen kullancı adı ve şifrenizi unutmayınız,<br>tüm sempozyum işlemleriniz için gerekli olacaktır.       |
| Kullanıcı Adı: alperalver<br>Yeni Şifre: yJHNjqB4                                                                                                    |
| Doç.Dr. Levent ALTAŞ                                                                                                    |
| Ulusal Çevre Mühendisliği Öğrencileri Sempozyumu UÇMÖS 17<br>http://ucmos.org/ocs/index.php/ucmos/ucmos17/index                                                                                                    |

**ADIM 8)** Adım 1'i izleyerek yeni şifreniz ile sisteme giriş yaptığınızda şifrenizi değiştirmeniz için sistem sizi yönlendirecektir eğer yönlendirme gerçekleşmezse üst menü çubuğunda yer alan "Kullanıcı Sayfası" sekmesinde bulunan "Şifremi Değiştir" linkine tıklayarak şifrenizi değiştirebilirsiniz.

| ANASAYFA                                                    | HAKKINDA                                                                                                    | KULLANICI SAYFASI           | ARAMA        | MEVCUT SEMPOZYUMLAR | DUYURULAR |                     |           |  |  |  |
|-------------------------------------------------------------|----------------------------------------------------------------------------------------------------|-----------------------------|--------------|---------------------|-----------|---------------------|-----------|--|--|--|
| Anasayfa > U                                                | Jlusal Çevre M                                                                                                    | ühendisliği Öğrencileri Ser | mpozyumu > I | Kullanıcı Sayfası   |           |                     |           |  |  |  |
| Kullanıc                                                    | Kullanıcı Sayfası                                                                                                    |                             |              |                     |           |                     |           |  |  |  |
| <u>Ulusal Çevr</u><br><u>Ulusal Çevre</u><br>» <u>Yazar</u> | Ulusal Çevre Mühendisliği Öğrencileri Sempozyumu<br>Ulusal Cevre Mühendisliği Öğrencileri Sempozyumu<br>Yazar 0 Aktif Bildiriler (New Submission) |                             |              |                     |           |                     |           |  |  |  |
| » <u>Hakem</u>                                              |                                                                                                    |                             |              |                     |           | 0 Aktif Bildiriler  |           |  |  |  |
| Hesabım                                                     | düzenle<br>Değiştir<br>D                                                                                                    |                             |              |                     |           |                     |           |  |  |  |
| (cc) BY<br>This work is I                                   | This work is licensed under a <u>Creative Commons Attribution 3.0 License</u> .                                                                   |                             |              |                     |           |                     |           |  |  |  |
| acperatver                                                  |                                                                                                    |                             |              |                     |           |                     |           |  |  |  |
| ANASAYI                                                     | FA H                                                                                                    | AKKINDA O                   | TURUM A      | Ç HESAP             | ARAMA     | MEVCUT SEMPOZYUMLAR | DUYURULAR |  |  |  |

Anasayfa > **Şifremi Değiştir** 

## Şifremi Değiştir

Bu siteye giriş yapmadan önce yeni bir şifre seçmelisiniz.

Hesabınızın şifresini değiştirmek için lütfen kullanıcı adınızı, mevcut ve yeni beliryeceğiniz şifrelerinizi aşağıya girin.

| Kullanıcı Adı*         | alperalver                                  |
|------------------------|---------------------------------------------|
| Mevcut Şifre*          | •••••                                       |
| Yeni Şifre*            | •••••                                       |
| Yeni Şifreyi Tekrarla* | The password must be at least 4 characters. |

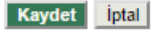

\* Gerekli alanı belirtir

# Sisteme Bildiri Yüklenmesi

ADIM 1) Sempozyum ana sayfasında üst menü çubuğunda bulunan "Kullanıcı Sayfası" sekmesi tıklanır.

| ANASAYFA | HAKKINDA | KULLANICI SAYFASI | ARAMA | MEVCUT SEMPOZYUMLAR | DU YU RU LA R |
|----------|----------|-------------------|-------|---------------------|---------------|
|          |          |                   |       |                     |               |

### ADIM 2) Açılan sayfada "New Submission" butonu tıklanır.

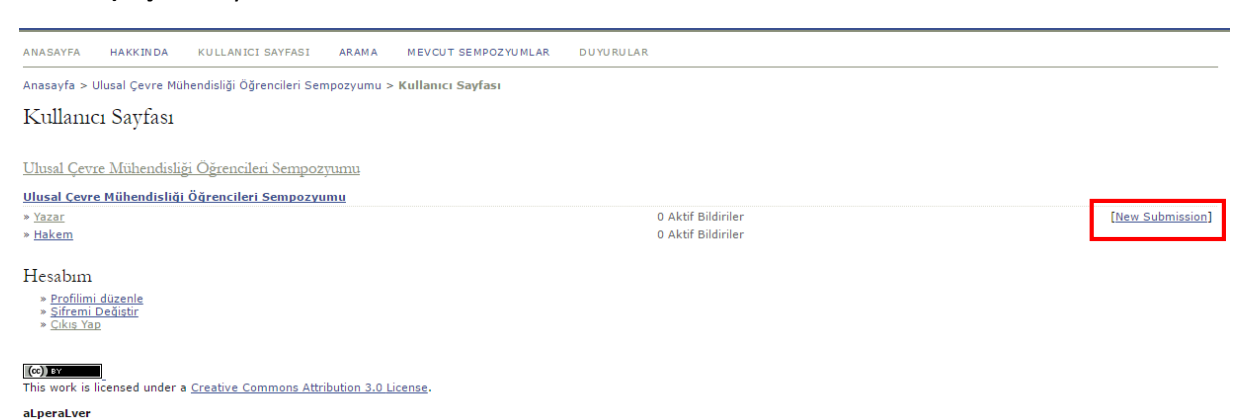

**ADIM 3)** Oturum türü, sempzoyum talimatları, yayın hakları ve sempzoyum yönetime not yazabileceğiniz sayfada gerekli alanlar doldurulur ve "Kaydet ve devam et" butonuna basılır.

| ANASAYFA HAKKINDA KULLANIC                                                                                                    | I SAYFAS                                | ARAMA MEVCUT SEMPO                                                               | ZYUMLAR DUYURULAR                                                                                                    |  |  |  |  |  |
|----------------------------------------------------------------------------------------------------|-----------------------------------------|----------------------------------------------------------------------------------|----------------------------------------------------------------------------------------------------|--|--|--|--|--|
| Anasayfa > Kullanıcı > Yazar > Bildiriler > New Submission                                                                                                    |                                         |                                                                                  |                                                                                                    |  |  |  |  |  |
| Step 1. Starting the Submission                                                                                                    |                                         |                                                                                  |                                                                                                    |  |  |  |  |  |
| 1. START 2. UPLOAD SUBMISSION 3. ENTER M<br>Encountering difficulties? Contact <u>Yrd.Doo</u>                                                                 | IETADATA                                | 4. UPLOAD SUPPLEMENTARY FILES 5. Co<br>In <u>CELEB1</u> for assistance (0 382 28 | NFIRMATION 8 3598).                                                                                                    |  |  |  |  |  |
| Oturum Türü                                                                                                    |                                         |                                                                                  |                                                                                                    |  |  |  |  |  |
| Oturum Türü                                                                                                    | ۲                                       | Poster                                                                           |                                                                                                    |  |  |  |  |  |
|                                                                                                    | •                                       | Poster<br>Abstract Word Limit: 250<br><b>Sözlü Sunum</b>                         |                                                                                                    |  |  |  |  |  |
|                                                                                                    |                                         | Time (minutes): 15<br>Abstract Word Limit: 250                                   |                                                                                                    |  |  |  |  |  |
| Submission Checklist                                                                                                    |                                         |                                                                                  |                                                                                                    |  |  |  |  |  |
| Indicate that this submission is ready to                                                                                                    | be consid                               | ered by this conference by checki                                                | g off the following (comments to the director can be added below).                                                                                                    |  |  |  |  |  |
| Gönderilen yazı daha önceden                                                                                                    | ı yayınlan                              | mamış ve yayımlanmak üzere her                                                   | nangi bir sempzoyuma değerlendirilmek üzere sunulmamıştır (Yazar Rehberi'nde detaylı açıklama verimiştir).                                                                                                    |  |  |  |  |  |
| Gönderi dosyası OpenOffice, N                                                                                                    | licrosoft \                             | Vord, RTF veya WordPerfect dokür                                                 | nanı dosyası biçimindedir.                                                                                                    |  |  |  |  |  |
| Metin içerisindeki tüm URL adr                                                                                                    | resleri akt                             | iftir ve tıklanmaya hazırdır (örn., <u>İ</u>                                     | ttp://www.ucmos.org).                                                                                                    |  |  |  |  |  |
| Metin tek satırlı, 12 punto, tüm<br>yapılmıştır. Görsellerin kaliteli<br>dosya olarak tek, tek göndere                                                        | n şekil, re<br>kopyaları<br>bilirsiniz. | sim ve tablolar sayfa sonu yerine<br>nı ek dosya olarak yükleyebilirsini         | metin içinde uygun noktalara yerleştirilmiş ve geçerli URL adresleri haricinde vurgular altı çizilme yerine italik olarak<br>z. Gönderud dosyanın boyutu çok fazla olur ise, sistem kabul etmeyebilir. Böyle durumlarda yazıyı bölüp, diğer bölümleri ek |  |  |  |  |  |
| Buraya eklenen metnin sitili vi                                                                                                    | e bibliyog                              | ratik gereksinimleri <u>Yazar Rehberi</u><br>dağarlandırilmak üzara göndərilmi   | në uygundur.<br>5 kildiri teorik ediljete vezer jemi ve kildirileri compozuvreden cilinin encellenceskir.                                                                                                    |  |  |  |  |  |
| Eger dana once başka sempo.                                                                                                    | zyumara                                 | degenendinimek üzere gönderinn                                                   | ş bildin tespit edilinse yazar isini ve bildirileri sempozyumdan sininp engenenecektir.                                                                                                    |  |  |  |  |  |
| Copyright Notice                                                                                                    |                                         |                                                                                  |                                                                                                    |  |  |  |  |  |
| Bu konferansa katılan yazarlar aşağıdaki                                                                                                    | i şartları k                            | abul etmektedir:                                                                 |                                                                                                    |  |  |  |  |  |
| <ul> <li>a) Yazarlar, bu yayınlanmamış eserin bu<br/>telif hakkı sahibi olmayı da devam ettirm</li> <li>b) Yazarlar, CC lisansının şartlarından va</li> </ul> | konferan:<br>ektedir.<br>zgeçebilir     | sta başkalarının özgürce erişmesin<br>ve bu eserin münhasır dağıtımı ve          | i, kullanmasını ve paylaşımını sağlayan bir <u>Creative Commons Attribution License</u> ile izin vermesine rağmen, eser üzerinde<br>yayınlanması için ayrı, ilave sözleşmeye dayalı düzenlemeler yapabilir ve bu konferanstaki ilk sunumunun bir onayını |  |  |  |  |  |
| alabilir.<br>C) Buna ek olarak, yazarların calısmaları                                                                                                    | ını online                              | olarak (örneğin, kurumsal depolar                                                | ya da web sitelerinde) konferans öncesi ve sonrası herhangi bir noktada yayınlamaları ve paylasmaları önerilir.                                                                                                    |  |  |  |  |  |
| The authors agree to the term                                                                                                    | is of this (                            | Copyright Notice, which will apply t                                             | o this submission if and when it is published by this conference (comments to the director can be added below).                                                                                                    |  |  |  |  |  |
| Comments for Conference D                                                                                                    | irector                                 |                                                                                  |                                                                                                    |  |  |  |  |  |
| Enter text (optional)                                                                                                    |                                         |                                                                                  |                                                                                                    |  |  |  |  |  |
| Kaydet ve devam et iptal                                                                                                    |                                         |                                                                                  |                                                                                                    |  |  |  |  |  |
| * Gerekli alanı belirtir                                                                                                    |                                         |                                                                                  |                                                                                                    |  |  |  |  |  |

ADIM 4) Sempozyum yazım kurallarına göre hazırlanmış özet dosyası sisteme yüklenir.

| ANASAYFA HAKKINDA KULLANICI SAYFASI ARAMA                                                                                                    | MEVCUT SEMPOZYUMLAR DUYURULAR                                                                                                    |  |  |  |  |  |  |  |  |
|----------------------------------------------------------------------------------------------------|----------------------------------------------------------------------------------------------------|--|--|--|--|--|--|--|--|
| Anasayfa > Kullanıcı > Yazar > Bildiriler > New Submission                                                                                                    | inasayfa > Kullanıcı > Yazar > Bildiriler > New Submission                                                                                                    |  |  |  |  |  |  |  |  |
| Step 2. Uploading the Submission                                                                                                    |                                                                                                    |  |  |  |  |  |  |  |  |
| 1. START 2. UPLOAD SUBMISSION 3. ENTER METADATA 4. UPLOAD SU                                                                                                    | PLEMENTARY FILES 5. CONFIRMATION                                                                                                    |  |  |  |  |  |  |  |  |
| To upload a paper to this conference, complete the following ste                                                                                                    | ps.                                                                                                    |  |  |  |  |  |  |  |  |
| <ol> <li>On this page, click Browse (or Choose File) which opens<br/>2. Locate the file you wish to submit and highlight it.</li> <li>Click Open on the Choose File window, which places the<br/>4. Click Uplad on this page, which uplacads the file from th<br/>5. Once the submission is uploaded, click Save and Continue<br/>and Click Uplace and the submission of the click save and continue<br/>and the submission is uploaded, click Save and Continue</li> </ol> | <ol> <li>On this page, click Browse (or Choose File) which opens a Choose File window for locating the file on the hard drive of your computer.</li> <li>Locate the file you window, which places the name of the file on this page.</li> <li>Click Open on the Choose File window, which places the name of the file on this page.</li> <li>Click Open on the Choose File window, which places the computer to the conference's web site and renames it following the conference's conventions.</li> <li>Click Upen submission is uploaded, click Save and Continue at the bottom of this page.</li> </ol> |  |  |  |  |  |  |  |  |
| Encountering difficulties? Contact <u>Yrd.Doc.Dr. Hakan CELEBI</u> for                                                                                                    | 35515tance (U 382 288 3598).                                                                                                    |  |  |  |  |  |  |  |  |
| Submission File<br>No submission file uploaded.                                                                                                    |                                                                                                    |  |  |  |  |  |  |  |  |
| Upload submission file                                                                                                    | Dosya Seç Dosya seçilmedi Yükle                                                                                                    |  |  |  |  |  |  |  |  |
| Kaydet ve devam et liptal                                                                                                    |                                                                                                    |  |  |  |  |  |  |  |  |

(co) **T** This work is licensed under a <u>Creative Commons Attribution 3.0 License</u>. aLperaLver

## ADIM 5)Dosya yükleme işleminden sonra dosya bilgileri sayfada belirir ve bir sonraki basamağa geçilir.

| ANASAYFA HAKKINDA                                                                                                    | KULLANICI SAYFASI ARAMA                                                                                                    | MEVCUT SEMPOZYUMLAR           | DUYURULAR |  |  |  |  |  |  |
|----------------------------------------------------------------------------------------------------|----------------------------------------------------------------------------------------------------|-------------------------------|-----------|--|--|--|--|--|--|
| Anasayfa > Kullanıcı > Yaza                                                                                                    | Anasayfa > Kullanıcı > Yazar > Bildiriler > New Submission                                                                                                    |                               |           |  |  |  |  |  |  |
| Step 2. Uploading                                                                                                    | Step 2. Uploading the Submission                                                                                                    |                               |           |  |  |  |  |  |  |
| 1. START 2. UPLOAD SUBMISS                                                                                                    | ION 3. ENTER METADATA 4. UPLOAD SUPPLEN                                                                                                    | MENTARY FILES 5. CONFIRMATION | ON        |  |  |  |  |  |  |
| To upload a paper to this co                                                                                                    | nference, complete the following steps.                                                                                                    |                               |           |  |  |  |  |  |  |
| <ol> <li>On this page, click Bi</li> <li>Locate the file you wi</li> <li>Click Open on the Ch</li> <li>Click Upload on this pi</li> <li>Once the submission</li> </ol> | <ol> <li>On this page, click Browse (or Choose File) which opens a Choose File window for locating the file on the hard drive of your computer.</li> <li>Locate the file you wish to submit and highlight it.</li> <li>Click Open on the Choose File window, which places the name of the file on this page.</li> <li>Click Upload on this page, which uploads the file from the computer to the conference's web site and renames it following the conference's conventions.</li> <li>Once the submission is uploaded. click Save and Continue at the bottom of this page.</li> </ol> |                               |           |  |  |  |  |  |  |
| Encountering difficulties? Co                                                                                                    | ntact <u>Yrd.Doc.Dr. Hakan ÇELEBİ</u> for assis                                                                                                    | stance (0 382 288 3598).      |           |  |  |  |  |  |  |
| Submission File<br>Dosya Adı<br>Orijinal dosya adı<br>Dosya Boyutu<br>Yüklenme Tarihi                                                                                  | <u>4-3-1-SM.docx</u><br>Highligths.docx<br>13KB<br>07-03-2017 10:04 AM                                                                                                    |                               |           |  |  |  |  |  |  |
| Replace submission file                                                                                                    | Do                                                                                                    | sya Seç Dosya seçilmedi       | Yükle     |  |  |  |  |  |  |
| Kaydet ve devam et iptal                                                                                                    |                                                                                                    |                               |           |  |  |  |  |  |  |

(cc) **I X** This work is licensed under a <u>Creative Commons Attribution 3.0 License</u>. aLperaLver

ADIM 6) Sisteme gönderilen bildirilerin online olarak yayımlanması sistem tarafından otomatik olarak yapılacağı için açılan sayfada Yazar Bilgisi, Başlık ve Özet, Dizin Oluşturma ve Destekleyen Kuruluşlar başlıkları doldurulur.

| 1 azailai                       |                                                                                                    |
|---------------------------------|----------------------------------------------------------------------------------------------------|
| im*                             | Alper                                                                                                    |
| a Isim                          |                                                                                                    |
| /isim*                          | Alver                                                                                                    |
| osta                            | alperalver@gmail.com                                                                                                    |
| n Üyeliği                       | Aksaray Üniversitesi                                                                                                    |
|                                 |                                                                                                    |
|                                 | ©                                                                                                    |
|                                 | 👗 😫 🕵   B 🖌 U 🗄 🖽   ∞ 💥 🎯 🖛 🗐 🗞                                                                                                    |
| lke                             | (Kurumunuz: örn., "Aksaray Üniversitesi")<br>Türkiye                                                                                                    |
| yografi<br>rn., bölüm ve ünvan) | 1                                                                                                    |
|                                 |                                                                                                    |
|                                 | C                                                                                                    |
|                                 | 👗 🔁   B 🖌 U 🗄  =   🕬 👾 🔞 HTM 💷 🔩                                                                                                    |
| Add Author Birden               | fazla yazar için ekleme butonu                                                                                                    |
| slık ve Özet                    |                                                                                                    |
| k*                              | Katalitik Ozonlama Prosesleri ile Giderimi                                                                                                    |
| e*                              |                                                                                                    |
|                                 | Son yillarda nanoteknolojinin                                                                                                    |
|                                 |                                                                                                    |
|                                 |                                                                                                    |
|                                 |                                                                                                    |
|                                 |                                                                                                    |
|                                 |                                                                                                    |
|                                 | G                                                                                                    |
|                                 | ¥ въ 😤 на и на 🚝 на 🧭 🖗 на 🖼 🚳                                                                                                    |
|                                 |                                                                                                    |
| in olușturma                    |                                                                                                    |
| de terms for indexing the subr  | nission; separate terms with a semi-colon (term1; term2; term3).                                                                                                    |
| ntar Kelimeler                  | Katalizör; Ozon; İçe Suyu;<br>İçme Suyu; Atık Su; Katı Atık; Toprak; Hava; Gürültü; Mikrobiyoloji; İstatistik; Planlama; Mevzuat; İstatistik; Kimyasal; Biyolojik; Fiziksel |
| r, yöntem veya yaklaşım         | Deneysel Çalışma                                                                                                    |
|                                 | Deneysel Çalışma; Literatür Çalışması; Analiz Metodla ı                                                                                                    |
|                                 | tr                                                                                                    |
|                                 | English=en; French=fr; Spanish=es. <u>Additional codes</u> .                                                                                                    |
|                                 |                                                                                                    |
| pporting Agencies               |                                                                                                    |
|                                 | and the second second second second second second second second second second second second second second second                                                            |
| tify agencies that provided fun | ding or support for the work presented in this submission.                                                                                                    |

## ADIM 7) Bildirinin özet ve tam metin doyasından hariç sunulması gereken bir dosya varsa bu kısımda yüklenir yoksa devam edilir.

Step 4. Uploading Supplementary Files

1. START 2. UPLOAD SUBMISSION 3. ENTER METADATA 4. UPLOAD SUPPLEMENTARY FILES 5. CONFIRMATION

| This optional step allows Supplementary Files to be added to a submission. The files, which can be in any format, might include (a) research instruments, (b) data sets, which comply with the terms of the study's research ethics review, (c) sources that otherwise would be unavailable to readers, (d) figures and tables that cannot be integrated into the text itself, or other materials that add to the contribution of the work. |                                                            |                                 |                 |       |  |  |  |
|----------------------------------------------------------------------------------------------------|------------------------------------------------------------|---------------------------------|-----------------|-------|--|--|--|
| NO                                                                                                    | BAŞLIK                                                     | ORIJINAL DOSYA ADI              | YÜKLENME TARIHI | EYLEM |  |  |  |
|                                                                                                    | No supplementary files have been added to this submission. |                                 |                 |       |  |  |  |
| Upload s                                                                                                    | upplementary file                                          | Dosya Seç Dosya seçilmedi Yükle |                 |       |  |  |  |
| Kaydet                                                                                                    | Kavdet ve devam et lotal                                   |                                 |                 |       |  |  |  |

(co) Ex This work is licensed under a <u>Creative Commons Attribution 3.0 License</u>. aLperaLver

ADIM 8) Son basamakta sisteme yüklenen dosyalar listelenir ve başvuruyu tamamlamanız beklenir.

| ANASAYFA                                                                                      | HAKKINDA KULLANICI SAYFASI ARAMA MEV                                                                                       | CUT SEMPOZYUMLAR DUYURULAR                                                                                 |                                                                                                    |                                                |  |
|-----------------------------------------------------------------------------------------------|----------------------------------------------------------------------------------------------------|----------------------------------------------------------------------------------------------------|----------------------------------------------------------------------------------------------------|------------------------------------------------|--|
| Anasayfa > Ku                                                                                 | ıllanıcı > Yazar > Bildiriler > <b>New Submission</b>                                                                      |                                                                                                    |                                                                                                    |                                                |  |
| Step 5. C                                                                                     | Confirming the Submission                                                                                                  |                                                                                                    |                                                                                                    |                                                |  |
| 1. START 2. UPLOAD SUBMISSION 3. ENTER METADATA 4. UPLOAD SUPPLEMENTARY FILES 5. CONFIRMATION |                                                                                                    |                                                                                                    |                                                                                                    |                                                |  |
| To submit your<br>submission's p                                                              | r manuscript to Ulusal Çevre Mühendisliği Öğrencileri Semp<br>rogress through the editorial process by logging in to the c | oozyumu click Finish Submission. The submission's p<br>conference web site. Thank you for your interest in | principal contact will receive an acknowledgement by<br>publishing with Ulusal Çevre Mühendisliği Öğrencileri | email and will be able to view the Sempozyumu. |  |
| File Summ                                                                                     | ary                                                                                                    |                                                                                                    |                                                                                                    |                                                |  |
| NO                                                                                            | ORIJINAL DOSYA ADI                                                                                                    | TIP                                                                                                    | DOSYA BOYUTU                                                                                                  | YÜKLENME TARIHI                                |  |
| 3                                                                                             | HIGHLIGTHS.DOCX                                                                                                    | Submission File                                                                                            | 13KB                                                                                                    | 03-07                                          |  |
| Finish Submis                                                                                 | iptal.                                                                                                    |                                                                                                    |                                                                                                    |                                                |  |
| (cc)) BY<br>This work is lic                                                                  | ensed under a <u>Creative Commons Attribution 3.0 License</u> .                                                            |                                                                                                    |                                                                                                    |                                                |  |

aLperaLver

## ADIM 9) Başvurunuzu tamaladığınızda işlemin başarılı olduğuna dair uyarı mesajı alırsınız.

ANASAYFA HAKKINDA KULLANICI SAYFASI ARAMA MEVCUT SEMPOZYUMLAR DUYURULAR

Anasayfa > Kullanici > Yazar > Bildiriler > Active Submissions

# Active Submissions

Submission complete. Thank you for submitting your work to Ulusal Çevre Mühendisliği Öğrencileri Sempozyumu.

» Active Submissions

### (cc)) BY

This work is licensed under a Creative Commons Attribution 3.0 License.

### aLperaLver

**ADIM 10)** Bildirinizin değerlendirme sürecini Kullanıcı Sayfası sekmesinden "Yazar" linkine tıklayarak takip edebilirsiniz.

| ANASAYFA HAKKINDA KULLANICI SAYFASI ARAMA                                              |                                            |                        |
|----------------------------------------------------------------------------------------|--------------------------------------------|------------------------|
| Anasayfa > Ulusal Çevre Mühendisliği Öğrencileri Sempozyumu > <b>Kullanıcı Sayfası</b> |                                            |                        |
| Kullanıcı Savfası                                                                      |                                            |                        |
|                                                                                        |                                            |                        |
| » <u>Site Yöneticisi</u>                                                               |                                            |                        |
| Sempozyumlarım                                                                         |                                            |                        |
| Ulusal Cevre Mühendisliği Öğrencileri Sempozvumu                                       |                                            |                        |
| » <u>Sempozyum Yöneticisi</u>                                                          |                                            |                        |
| <u>Ulusal Çevre Mühendisliği Öğrencileri Sempozyumu</u>                                |                                            |                        |
| » <u>Yazar</u>                                                                         | 2 Aktif Bildiriler                         | [New Submission]       |
| » <u>Hakem</u>                                                                         | 0 Aktif Bildiriler                         |                        |
| Hesabım<br>» Profilimi düzenle<br>» <u>Sifremi Dediştir</u><br>» <u>Çıkış Yap</u>      |                                            |                        |
| Aktif Bildiriler<br>Aktif Bildiriler Arşıv                                             |                                            |                        |
| MM-DD                                                                                  |                                            |                        |
|                                                                                        | BASLIK                                     | DURUM                  |
| 1 02-11 BİL Alver                                                                      | KATALITIK OZONLAMA PROSESLERI              | YÜKLENMESI BEKLENIYOR  |
| 4 03-07 BIL Alver                                                                      | KATALITIK OZONLAMA PROSESLERI ILE GIDERIMI | INCELENEN TAM METINLER |
| 1 - 2 arasında toplam 2 öğe                                                            |                                            |                        |

Start here to submit a paper to this conference. <u>STEP ONE OF THE SUBMISSION PROCESS</u>